## Handing in Assignments through Microsoft Teams

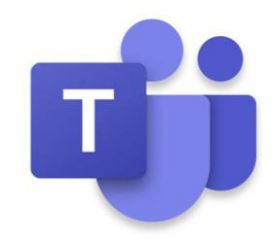

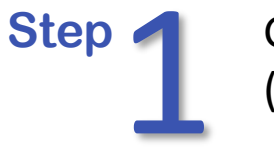

Step

Go to your school Office365 homepage (login.live.com) and click on the Teams icon

*or* go to the app on your computer or mobile device

(download from Self-Service on a school iPad)

Click on the assignment in the Activity feed

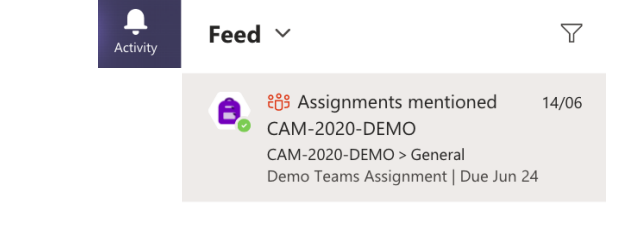

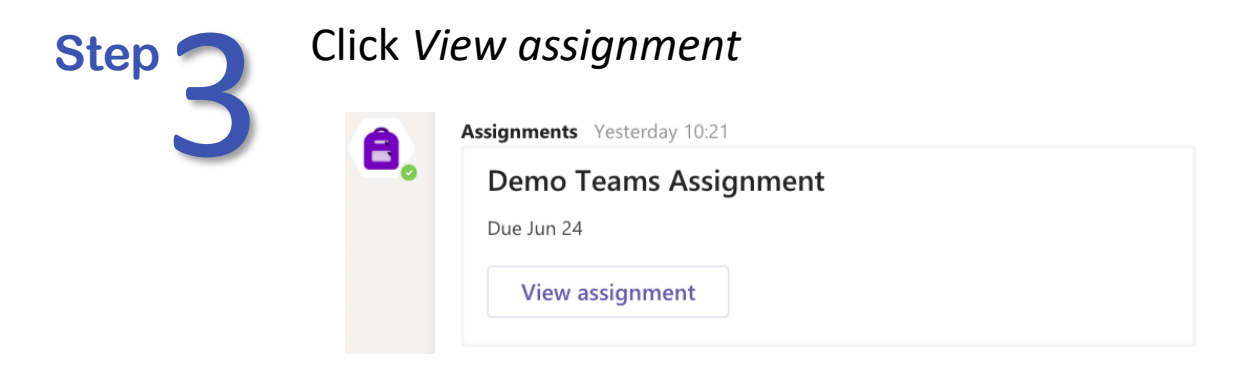

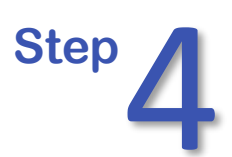

## If there is a OneNote link or other document, click on it

## **Demo Teams Assignment**

Due 24 June 2020 20:00

Instructions

Open the notebook below and edit the document directly (it will auto save!) Don't forget to click the "Hand in" button.

My work

Demonstration Assignment (in Remote Learning)

•••

+ Add work

Step 5 Computer If you are asked to edit a Word document, you can do so in the desktop app, if you have it installed, or in the browser

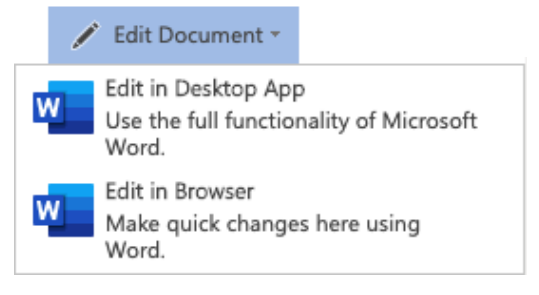

**iPad** You can edit a Word document in the app by clicking

The document will autosave

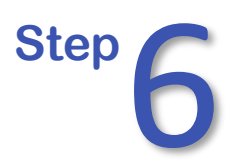

If you need to add other documents or images, click on + Add work and use one of the options

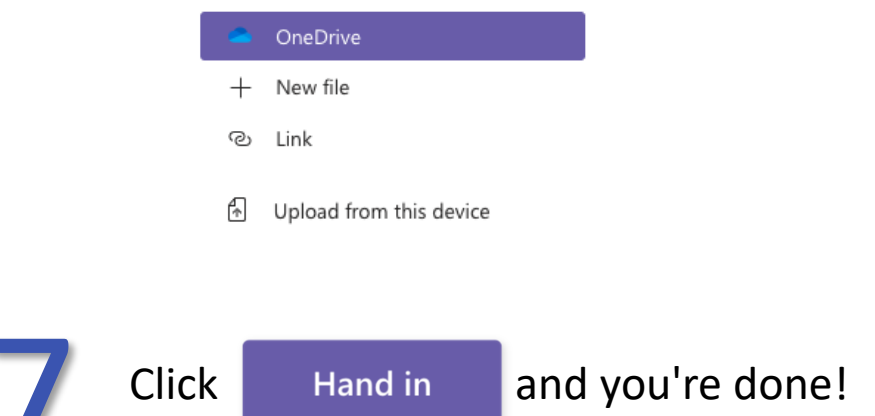

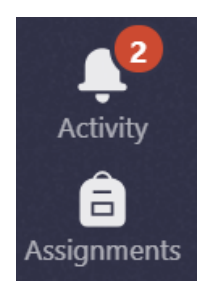

Step

Teams will notify you of any feedback and you can see all of your assignments for any subject using the assignments tab